## Internet Explorer 8.0/9.0 を利用する場合の互換表示設定

電子入札システムを利用するパソコンで Internet Explorer 8.0/9.0 をご利用いただく場合、以下の互換表示設定を行なっていただく必要があります。

本設定をしない場合、ページ表示の乱れや、入札が正常に行なえないなどの不具合の原 因となりますので、必ず設定をお願い致します。

※以下手順の画面イメージは Internet Explorer 9 の画面イメージです。Internet Explorer8 の画面と多少異なる部分がありますが、操作手順は同様となります。

## ●互換表示設定の方法

1. Internet Explorerを起動し、入札のとびら(<u>http://keiyaku.city.yokohama.lg.jp/</u>) を表示してから、[ツール]メニューから[互換表示設定]を選択します。

| (▲)     (※)     (※)     (※)     (※)     (※)     (※)     (※)     (※)     (※)     (※)     (※)     (※)     (※)     (※)     (※)     (※)     (※)     (※)     (※)     (※)     (※)     (※)     (※)     (※)     (※)     (※)     (※)     (※)     (※)     (※)     (※)     (※)     (※)     (※)     (※)     (※)     (※)     (※)     (※)     (※)     (※)     (※)     (※)     (※)     (※)     (※)     (※)     (※)     (※)     (※)     (※)     (※)     (※)     (※)     (※)     (※)     (※)     (※)     (※)     (※)     (※)     (※)     (※)     (※)     (※)     (※)     (※)     (※)     (※)     (※)     (※)     (※)     (※)     (※)     (※)     (※)     (※)     (※)     (※)     (※)     (※)     (※)     (※)     (※)     (※)     (※)     (※)     (※)     (※)     (※)     (※)     (※)     (※)     (※)     (※)     (※)     (※)     (※)     (※)     (※)     (※)     (※)     (※)     (※)     (※)     (※)     (※)     (※)     (※)     (※)     (※)     (※)     (※)     (※)     (※)     (※)     (※)     (※)     (※)                                                                                                    |
|----------------------------------------------------------------------------------------------------|
| ファイル(F) 編集(E) 表示(V) お気に入り(A)     ツール(T)     ヘルブ(H)            ◆ 横浜市<br>(風速池 つ ヨコハマ・入札のとびち           ・ロスの湿壁の削除(D)<br>・ロスの湿壁の削除(D)<br>・ロスのして、<br>・ロスのして、<br>・<br>・<br>・                                                                                                    |
| ◆ 横浜市     ▲ (東京) 福屋の削除(D)     Ctrl+Shift+Del     ▲ トップメニュー Q、検索     本(なるるご気向 - サイトマップ     本(なるるご気向 - サイトマップ     本(なんる)     本(なんる)      本(なんる)      本(なんる) |
| ● お知らせ       スタトトメニューにサイトを追加(M)         ・2012/08/28       提派市、<br>・2012/08/28       スタートメニューにサイトを追加(M)         ダウンロードの表示(N)       Ctrl+1         ・2012/08/28       提派市、<br>・ガンマップブロック(P)       Ctrl+1         ・2012/08/21       水道島         ・2012/08/21       水道島         ・2012/08/21       水道島         ・2012/08/21       水道島         ・2012/07/21       王成2         ・2012/07/24       王成2         ・2012/07/24       王成2         ・2012/07/24       王成2         ・2012/07/24       王成2         ・2012/07/24       王成2         ・2012/07/24       王成2         ・2012/07/24       王成2         ・2012/07/27       王成2         ・2012/07/21       王成2         ・2012/07/21       王成2         ・2012/07/21       王成2         ・2012/07/21       王成2         ・2012/07/21       王成2         ・2012/07/21       王成2         ・2012/07/21       王成2         ・2012/07/21       王成2         ・10       ストレ         ・2012/07/21       モム         ・10       エンターホーレ         ・11       エンター         ・12       服用                                                                                                    |

- [この Web サイトの追加]欄に「yokohama. lg. jp」が設定されている事を確認し、[追加]ボタンをクリックします。 操作方法によっては[この Web サイトの追加]欄に「yokohama. lg. jp」が自動的に表示されない場合があります、その時はキーボードで「yokohama. lg. jp」を入力し設定してください。
  - ※ [互換表示に追加した Web サイト]欄に「yokohama. lg. jp」が表示されている場合、本手順は行なう必要はありません。

| 互換表示設定                         | ×               |
|--------------------------------|-----------------|
| 互換表示で表示する Web サイトを追加および削除でき    | きます。            |
| 追加する Web サイト( <u>D</u> ):      |                 |
| vokohama.lg.jp                 | <u>追加(A)</u>    |
| 互換表示に追加した Web サイト( <u>W</u> ): |                 |
|                                | 肖邶余( <u>R</u> ) |
|                                |                 |
|                                |                 |
|                                |                 |
|                                |                 |
|                                |                 |
|                                | -               |
| 🔲 すべての Web サイトを互換表示で表示する(E)    |                 |
|                                | 開じる( <u>C</u> ) |

3. [互換表示に追加した Web サイト]に「yokohama. lg. jp」が追加されたことを確認し、 [閉じる]ボタンをクリックしてください。

| 互換表示設定                                                                                                    | <b>—</b>        | 3 |
|----------------------------------------------------------------------------------------------------|-----------------|---|
| 互換表示で表示する Web サイトを追加および削除でき                                                                                                   | きます。            |   |
| 追加する Web サイト( <u>D</u> ):                                                                                                    |                 |   |
| 1                                                                                                    | 追加( <u>A</u> )  |   |
| 互換表示に追加した Web サイト( <u>W</u> ):                                                                                                |                 |   |
| yokohama.lg.jp                                                                                                    | 削除( <u>B</u> )  |   |
| <ul> <li>マイクロソフトからの更新された Web サイト一覧を含める(U)</li> <li>✓ イントラネット サイトを互換表示で表示する(I)</li> <li>■ すべての Web サイトを互換表示で表示する(E)</li> </ul> |                 |   |
|                                                                                                    | 閉じる( <u>C</u> ) |   |

以上で互換表示設定が完了しました。